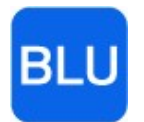

Cypress Software, Inc. Providing CLOUD Pharmacy

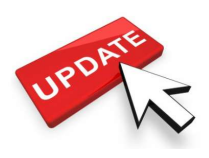

# **RxBLU Enhancements Build 4.1.0**

Thank you all for your valued thoughts and ideas that continually go into making RxBLU products the best they can be. Many of the changes described below came from you with some offered as optional which will require a request to enable. We humbly value our continued relationship! We have been diligent in our continued efforts to adhere to industry mandates. As a result, this version has been approved by the DEA from our EPCS recent audit.

## **RxBLU Dashboard**

We are pleased to provide a new dashboard visible from the home screen. This dashboard will provide up to the minute statistics of what has been processed (on the left) and what is pending for the day (on the right). All totals displayed are current when the program is started. Clicking anywhere on upper window portion will update the results and display the last time they were checked. Additionally, the message below the status may change at any time. Clicking on small lower paragraph will take you to the applicable website for more information. When a new release has been sent, this is where you may click to get all applicable release documentation.

| Daily                                        | Ry Progress Rest                                        | BL.                                 | U<br>02:26 PM                           |
|----------------------------------------------|---------------------------------------------------------|-------------------------------------|-----------------------------------------|
| New : 29                                     | Web Ref:0                                               | RTS:0                               | Ref Ready : <b>29</b>                   |
| Refill : 49                                  | Unpaid : 0                                              | LTC:0                               | Unverified: 197                         |
| Total : <b>78</b>                            | BAL: 15                                                 | IVR: 29                             | eScript: 48                             |
| Thank you for<br>released in t<br>Conference | or using RxBLU.<br>he following we<br>in Florida, Feb 1 | Look for a<br>eks. We wil<br>15-19. | a new version to be<br>Il be at the PDS |
| NPI: 147776                                  | 0379 NCPDP                                              | 0565652                             | DEA:FI7695440                           |

## **Enhanced F8 Prescription Detail**

While in the patient profile, if the F8 key is pressed on the highlighted prescription, additional information is displayed to the prescription. The information of Verified status, paid status, if cash, and either the scanned image or eScript message is displayed along with the enhanced details.

## **Cleanup of Compliance/AutoFill**

When discontinuing any prescription, the compliance indicator is removed to prevent inclusion to the autofill que of a discontinued medication.

## Speed Key(s) to Home Screen

While anywhere from within RxBLU, pressing Ctrl-C will clear the screen and take you back to the home screen.

## Insurance Display Order

The order of displayed fields for patient insurance has been changed. The member's ID is first, followed by group, person code, and relationship code.

| # | Pln | Abbrev  | Member    | Group | PC | R | Help PH |
|---|-----|---------|-----------|-------|----|---|---------|
| 1 | 20  | CRKPCS  | 97979879  | 123   | 01 | 1 |         |
| 2 | 14  | ESI-D   | 139M83017 | WM2A  | 01 | 1 |         |
| 3 | 179 | savings | 321321321 |       |    |   |         |

## Added Start Option

When viewing any eScript, profile prescription, or any Hold Queue prescription, pressing ENTER will begin the process to refill that prescription.

## Multi-Store Profile Support

For stores that are associated by the same owner, RxBLU can be configured to view, share, and transfer prescriptions between stores. Prescriptions can be pushed or retrieved while being discontinued from the source store. This is an option that requires setup and configuration. If interested, please contact an RxBLU representative.

## **Physician Suspension Indicator**

You can now suspend a prescriber from within the prescriber details window.

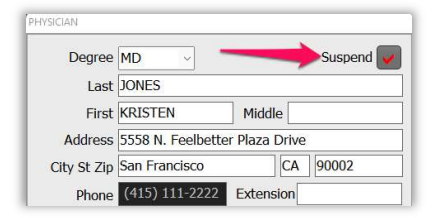

## **Enhanced Immunization Report**

For those reporting to your respective state registry through RxBLU, the report capability has been revised for added content. The report now is processed through Print Server in a more user-friendly format.

| 1 | T   | A B      |        | 🛛 🚺 RHINO | 4/5<br>Ma | le | 968(53)<br><b>(E)</b> |
|---|-----|----------|--------|-----------|-----------|----|-----------------------|
| # | Pln | Abbrev   | Group  | Member    | PC        | R  | Help PH#              |
| 1 | 20  | CRKPCS   | 123    | 97979879  | 01        | 1  |                       |
| 2 | 14  | ESI-D    | WM2A   | 139M83017 | 01        |    |                       |
| 3 |     | Cash     |        |           |           |    |                       |
| 4 | 24  | HITNetCA | 231321 | 321321321 | 01        |    |                       |
|   | -   |          | 1      | -         | ->        |    | Sync                  |
|   |     |          |        |           |           |    | ize                   |

## **Hiding of Verified Prescriptions**

An option is now available to display only unverified prescriptions. While RxBLU is in verify mode, only un-verified prescriptions are visible. When out of verify mode, the full patient profile is available. If interested, please contact a RxBLU representative. Additionally, discontinued Rxs can be hidden from view in the same manor, by option. If this option is set, then the profile-tools button has an option to see the discontinued.

## Actions after Paid Claim Message

If editing a prescription from the profile and you receive a message of the claim is paid, asking to continue, this has been changed. We now display an alert message and no question to continue. Also, the profile is accessible to change to a different prescription. Prior versions cleared the screen requiring you to start over.

## **Enhanced Drug Listing View**

Several fields have been added to the drug selection list. On the main list, the manufacture has been added. On the generic selection list, the manufacture, package description, unit AWP, acquisition cost, and calculated difference have been added. A correction was applied as well. Prior versions were not displaying a value in stock when there was a decimal. (eg, if the in stock quantity was 10.5, the value being displayed was zero). This has been fixed.

| NDC<br>00056-0169-70 | Name<br>Coumadin 1mg Tab             | In Stock                                                                                                    | Description                                                                                      | ID | Last Used  | AWP    | Cost                        | Dift                                    |        | MTI       |
|----------------------|--------------------------------------|----------------------------------------------------------------------------------------------------|--------------------------------------------------------------------------------------------------|----|------------|--------|-----------------------------|-----------------------------------------|--------|-----------|
| 00056-0169-70        | Coumadin 1mg Tab                     | the second second |                                                                                                  |    |            |        | - Contraction of the second | 110100000000000000000000000000000000000 | -      | 100000000 |
|                      | are all go and go and                | 0                                                                                                    | bottle, 100 each Warfarin Sod 1mg, Oral tablet                                                   |    | 06/08/2020 | \$2.58 | \$1.97                      | \$0.61                                  | BMS    |           |
| 00093-1712-10        | Warfarin 1mg Tab                     | 656                                                                                                    | bottle, 1,000 each Warfarin Sod 1mg, Oral tablet                                                 |    | 04/02/2021 | \$0.61 | \$0.14                      | \$0.48                                  | Teva   |           |
| 1672-4027-01         | Warfarin 1mg Tab                     |                                                                                                    | bottle, 100 each Warfarin Sod 1mg, Oral tablet                                                   |    | 09/11/2018 | \$0.61 | \$0.23                      | \$0.37                                  | Taro   |           |
| 7237-0119-01         | Warfarin 1mg Tab                     | 14.5                                                                                                    | bottle, 100 each Warfarin Sod 1mg, Oral tablet                                                   |    | 02/25/2020 | \$0.59 | \$0.12                      | \$0.47                                  | Citron |           |
| 7237-0119-01         | Warfarin 1mg Tab<br>Warfarin 1mg Tab | 14.5                                                                                                    | bottle, 100 each warrarin sod img, Oral tablet<br>bottle, 100 each Warfarin Sod img, Oral tablet |    | 02/25/2020 | \$0.59 | \$0.23                      | \$0.37                                  | Citror | 1         |

## Patient Cell Phone

- > The patient cell phone has been added to the patient search list.
- The patient window will default to the patient's cell number unless it's missing and the main phone exists. The letter "C" is found in front of the phone when it's the cell and the letter "P" for phone if it's not the cell phone.

| SMI                       | TH ADA         | M                |       |    |                  |                       |
|---------------------------|----------------|------------------|-------|----|------------------|-----------------------|
| 45 M                      | Street - Lo    | os Angeles, CA 9 | 95447 |    | P (951<br>11/25/ | )444-5555<br>2003(18) |
|                           |                |                  |       |    | Male (           | =)                    |
| # Pln                     | Abbrev         | Member           | Group | PC | R R              | Help#                 |
| # <mark>Pln</mark><br>1 1 | Abbrev<br>CASH | Member           | Group | PC | R                | Help#                 |

## Compounding Changes

- > A print button is now on the Compound form. The formula report will print if this button is pressed.
- Fixed intermittent errors related to a blank Qty and invalid characters in the instructions box.
- Compound labels will have a standard warning label printed with the wording "THIS PRESCRIPTION WAS COMPOUNDED ESPECIALY FOR YOU. FOR REFILLS, PLEASE CALL 24 HOURS AHEAD TO AVOID WAITING". If your label does not support this change, please call us.

## Primary Saved Plan Number

When processing a COB claim, the primary plan used is what is saved to the prescription. Prior versions saved the second plan used.

## Label Prompt

A prompt for the number of labels to print will show when pressing the PRINT LABEL button from the profile.

## <u>Dispill</u>

When processing DISPILL, only medications marked for cycle are displayed and sent to Dispill for processing.

## Written vs Dispensed Quantity

Required now is the written quantity is to be equal to or greater than the dispensed quantity.

## Patient Detailed Notes

Notes from a prior day can now be deleted.

## Auditable Events

When sending a refill request via fax, print, or eScript, the program records that request event in the prescription audit log.

## Sortable Columns

Clicking on the column titles of the eScript and workflow queues will sort the information accordingly.

## Processing eScripts

- Adding Patients: To reduce errors in selecting wrong patients, when processing a new eScript and the patient is not found, a list of nearest patients are displayed with a note on the right side indicating "NOT FOUND". The PLUS button is required to be added for the new patient.
- Revised eScript window. The window has been stretched taller and narrower to utilize more open space on the right and to allow more profile fields to be visible. The patient name and prescriber have been swapped with the patient name on top.
- When processing a "Approve to Replace, if the old Rx was marked for Compliance, that indicator is carried over to the new Rx being processed and the old Rx is automatically discontinued.

## New ECS Button

A new button has been added in the Adjudication window to support the Intermediary Authorization ID.

## Refill Too Soon

When processing Refill Too Soon prescriptions out of that que, the program will automatically adjudicate the claim when entering into the adjudication window.

# **Reports Changes and Enhancements**

## Void Report

A new report is available to list all prescriptions that have been voided within a given date range. This report is found under the "Prescriptions" menu.

## Label Type 5950 Spanish Warning Labels

If the patient's language is set to Spanish, all prioritized warning labels will print in Spanish.

## **Overflow Second Label (Thermal3)**

If you are using the Thermal3 label type, if the directions are longer than what is allowed on the bottle label, a second label is printed with the directions that were not included on the first label.

## **Transfer Report Heading**

The approving pharmacist initials are printed on the top report header.

## **Changed Paid Below Cost Report**

This report has a new name (Threshold Report) and now can accommodate the ability to list prescriptions that were paid above a specific dollar amount over cost. The ability to print below a specified dollar amount under cost still exists.

## Uppercase Option on Label 5950

By option, all sigs can be printed in upper case for the thermal label type 5950.

# **POS Changes and Enhancements**

## Enhanced Security for Sudafed Reporting

Additional security in the communication with APPRISS has been added. This increased security was mandated by APPRISS.

## **Single Rx Selection**

A new option has been added to require a scan for each prescription to be added to the sale. The default method allows for a single scan which will display all unsigned/picked up prescriptions.

## Patient AR Account Selection

Logic has been added to ensure the wrong AR account holder is not selected when selecting the AR as the tender type.

# Looking to the New Year

## California Med-Cal's Transition to Magellan Medicaid Administration

On January 1, 2022, Magellan will assume operations for Medi-Cal Rx. Please check your system for the necessary BIN of 022659 and the PCN of 6334255. These will be used Effective January 1, 2022. Magellan is allowing test claims to be submitted between October 11, 2021 and November 30, 2021. Emailing the request to <u>MRxPharmacyTesting@magellanhealth.com</u>

## California ePrescribing Requirements

Beginning January 1, 2022, Business and Professions Code (BPC) <u>section 688</u> will require most prescriptions in California to be issued by prescribers in the form of an electronic data transmission, or "e-prescription." In addition, **the law requires pharmacists to have capability to receive electronic data transmission prescriptions by January 1, 2022.**